## ■Office365のTeamsを使ってリモート授業に参加する(スマホなど版)

●あらかじめ、Teamsのアプリをインストールしておいてください。

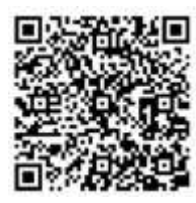

i phone・ i pad 用アプリ

Android 用アプリ

## I. Teams を立ち上げる

① スマホ等にインストールした Teams のアプリをタップして立ち上げる。

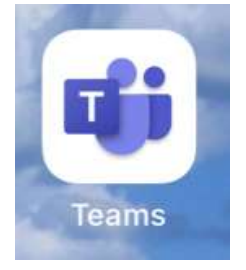

② Teams が立ち上がったら、Office365のID入力して「サインイン」をクリックし、「次へ」。
※2回目からは、②は省略されます。

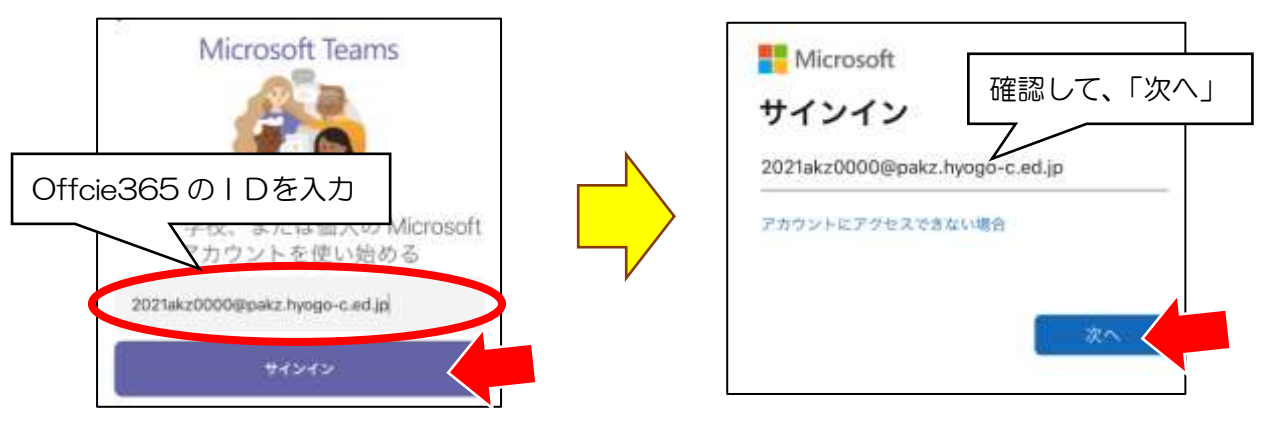

③ 次に Office365 のパスワードを入力し、「サインイン」ボタンをクリック。

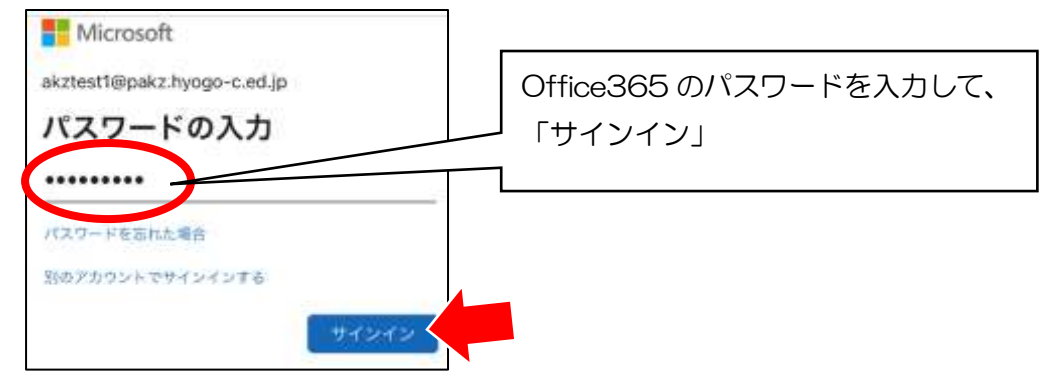

- I. Teams でリモート授業を受ける
- ① Teams が立ち上がったら、「アクティビティ」の画面から「チーム」の画面に切り替える。

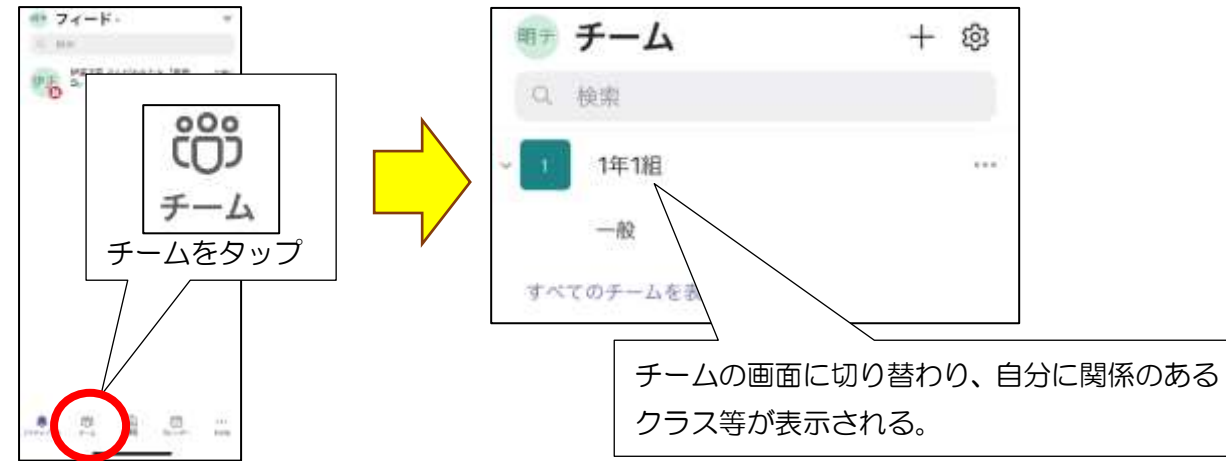

② 対象のクラス (チーム)の「一般」をタップする。

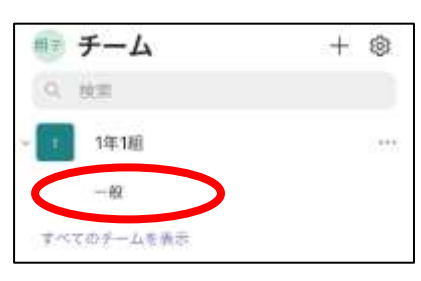

③ 一般の画面で、青くなっている「参加」ボタンがあれば、「参加」をタップする。

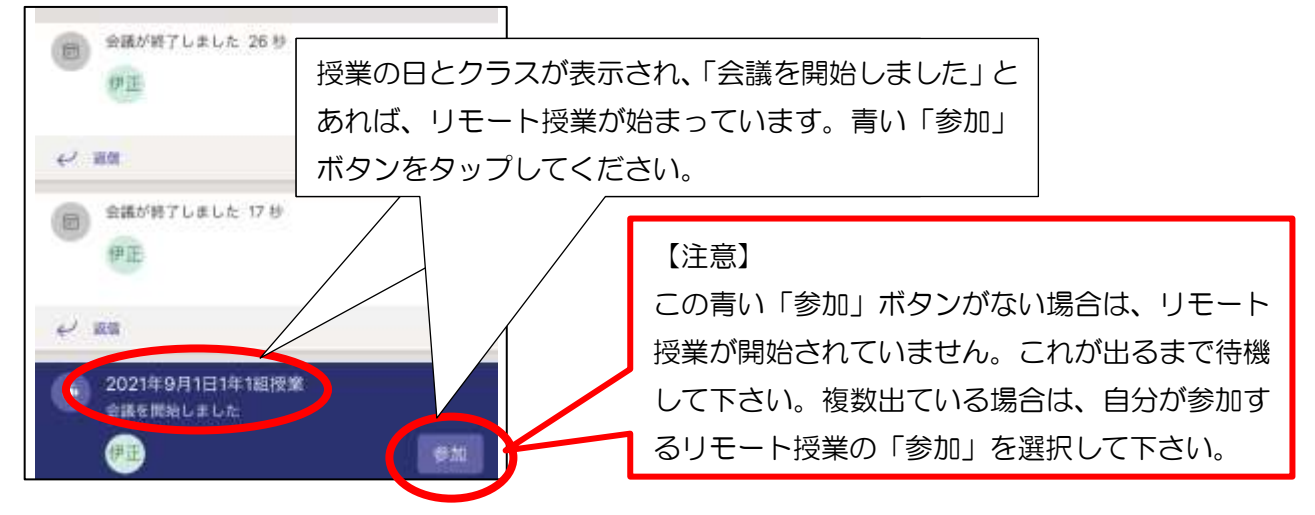

④ テレビ会議の画面に移ったら、「今すぐ参加」をタップして下さい。
※注意:ビデオとマイクはオフにしておく!オンになっていると家の様子が教室にわかってしまいます。必要がある場合はこちらから指示しますので、授業を受けるだけならオフにしましょう。

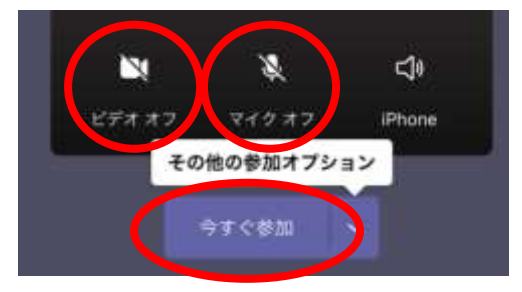

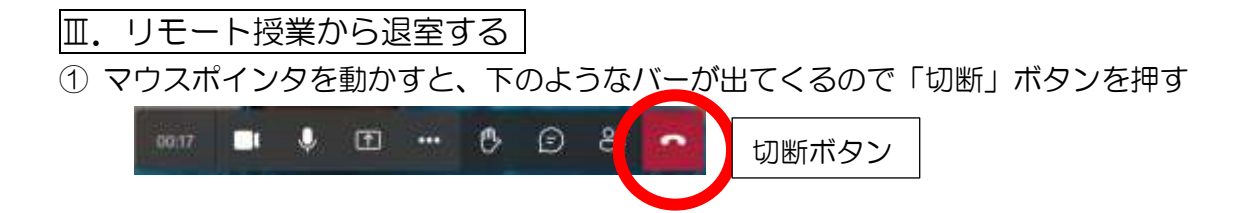